# 

# Utiliser **PANOPTO**

Procédure pour les étudiants

Septembre 2020

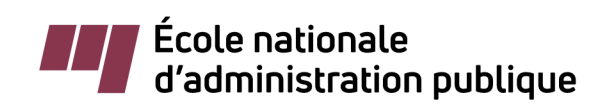

Document produit par : Le Bureau des technologies éducatives Direction de l'enseignement et de la recherche École nationale d'administration publique, 2020

Dernière mise à jour : 11 septembre 2020

 Créer un enregistrement vidéo avec Panopto vidéo et la rendre disponible dans un forum sur Athenap

# Étape 1

> Se connecter à Athenap et sélectionner la page de votre cours.

| Ŷ    | ΛΤΗΕΝ            | ٨P        |                  |                                                                                                    | Rechercher un cours | Q |
|------|------------------|-----------|------------------|----------------------------------------------------------------------------------------------------|---------------------|---|
| Aide | Gter ses sources | VACS Dict | ionnaire de l'AP | Recherche/veille                                                                                                    |                     |   |
|      |                  | Nom       | de l'utilisateur | Connexion                                                                                                    |                     |   |
|      |                  |           | Mot de passe     | Se souvenir du nom d'utilisateur<br>Connexion                                                                          |                     |   |
|      |                  |           | Vo               | us avez oublié votre nom d'utilisateur et/ou mot de passe ?<br>Votre navigateur doit supporter les témoins (cookies) ⑦ |                     |   |

> Se rendre dans le forum où votre enregistrement sera déposé une fois complété.

Notez que pour le moment, il est seulement possible pour les étudiants de créer et déposer un enregistrement vidéo par le biais d'un forum.

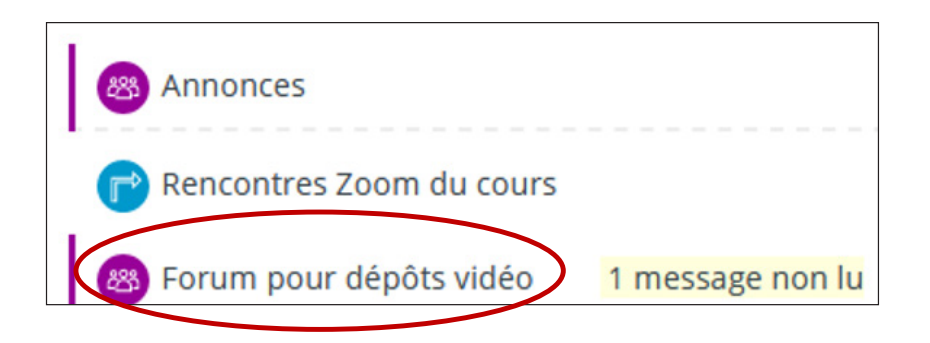

> À l'intérieur du forum, démarrer une nouvelle discussion ou entrer dans une discussion existante pour y ajouter un message.

| pôts vidéo           |                                                                |                                                                                       |                                                                       |                                                                                                    |
|----------------------|----------------------------------------------------------------|---------------------------------------------------------------------------------------|-----------------------------------------------------------------------|----------------------------------------------------------------------------------------------------|
| Ajouter un           | e discussion                                                   |                                                                                       |                                                                       |                                                                                                    |
| lancée par           | Réponses                                                       | Non lu                                                                                | Dernier message                                                       |                                                                                                    |
| Étudiant Fictif<br>4 | 1                                                              | 0                                                                                     | Étudiant Fictif 4<br>mar., 21 juil. 2020,                             | $\overline{}$                                                                                                    |
|                      | Dôts vidéo<br>Ajouter un<br>lancée par<br>Étudiant Fictif<br>4 | Dôts vidéo<br>Ajouter une discussion<br>lancée par Réponses<br>Étudiant Fictif 1<br>4 | Dôts vidéo  Ajouter une discussion  Iancée par  Étudiant Fictif  1  0 | Ajouter une discussion         Iancée par       Réponses       Non lu       Dernier message         Étudiant Fictif       1       0       Étudiant Fictif 4 mar., 21 juil. 2020, |

> Dans la zone pour saisir le texte pour un message de forum, cliquer sur l'icône de Panopto parmi les outils de saisie disponibles.

| Sujet •   |                          |
|-----------|--------------------------|
| Message • | Paragraphe + B / := := & |
|           |                          |
|           |                          |
|           |                          |

> Choisir le bon dossier d'attribution de votre cours, celui-ci sera identifié par le sigle de votre cours et sera en gras avec la mention « attribution ».

| Sélectionnez un dossier ou commencez à taper pour lancer une recherche Tout                                                                                                    |  |
|----------------------------------------------------------------------------------------------------|--|
| Sélectionnez un dossier ou commencez à taper pour lancer une recherche Tout                                                                                                    |  |
| Tout  Accès rapide  Accès rapide  Accès rapide  Accès rapide  DEMO_PANOPTO_ALEX  DEMO_PANOPTO_ALEX  DEMO_PANOPTO_ALEX                                                                                                    |  |
| Accès rapide  Accès rapide  Accès rapide  Acces rapide  Acces rapide Acces rapide  Acces rapide Acc |  |
| A20 - ENP7350D G : 3@ - Méthodes de recherche et d'intervention  DEMO_PANOPTO_ALEX  DEMO_PANOPTO_ALEX  DEMO_PANOPTO_ALEX [attributions] dans DEMO_PANOPTO_ALEX                                                                                                    |  |
| DEMO PANOPTO ALEX                                                                                                    |  |
| TEMO_PANOPTO_ALEX [attributions] dans DEMO_PANOPTO_ALEX                                                                                                    |  |
|                                                                                                    |  |
| Tous les dossiers                                                                                                    |  |
| Im Mon dossier                                                                                                    |  |
| <ul> <li>Cours en ligne (Athenap)</li> </ul>                                                                                                    |  |
|                                                                                                    |  |
| Choisissez un fichier audio ou vidéo                                                                                                    |  |

|                                 | Add Panopto Video                    |             |
|---------------------------------|--------------------------------------|-------------|
| EMO_PANOPTO_ALEX [attributions] | >                                    | Ŧ           |
| Choisir                         | Téléverser                           | Enregistrer |
|                                 |                                      |             |
|                                 |                                      |             |
|                                 |                                      |             |
|                                 |                                      |             |
|                                 | Choisissez un fichier audio ou vidéo |             |

2

| Procédure étudiante pour les enregistrements sur Panopto |

Vous avez alors 2 options : téléverser OU enregistrer une vidéo dans Panopto

NOPTO ALEX (while

✓ MP4 test 4

- TÉLÉVERSER » UNE VIDÉO DANS PANOPTO -
- > Appuyer sur « choisissez un fichier audio ou vidéo » et sélectionner le fichier à partir de votre ordinateur.
- > Une fois que le traitement de votre vidéo sera terminé, appuyer sur « Insert » en bas à gauche. Il se peut que le traitement de la vidéo prenne un certain moment.
- > Votre vidéo est maintenant déposée et v

| isible sur le f   | orum.                  | Insert                 | $\rangle$ |                                            |  |
|-------------------|------------------------|------------------------|-----------|--------------------------------------------|--|
| Test Forum : c    | lépôt vidéos étudiants |                        |           |                                            |  |
|                   |                        |                        |           |                                            |  |
|                   |                        | Ajouter une discussion |           |                                            |  |
| Discussion        | lancée par             | Réponses               | Non lu    | Dernier message                            |  |
| Test 4            | Étudiant Fictif        | 0                      | 0         | Étudiant Fictif<br>mar. 21 iuil 2020 14:58 |  |
| Vidéo étudiante 2 | 🧃 Étudiant Fictif      | 0                      | 0         | Étudiant Fictif                            |  |

- ENREGISTRER UNE VIDÉO DANS PANOPTO -
- > Dans la fenêtre qui s'affichera, cliquer sur Enregistrer au haut, puis saisir un titre pour l'enregistrement vidéo à faire. Cliquer ensuite sur le bouton Enregistrer sous la case du nom de l'enregistrement.

| Add Panopto Video |                                 |                   | Ð                                        |
|-------------------|---------------------------------|-------------------|------------------------------------------|
|                   |                                 |                   | Ŧ                                        |
| Téléverser        |                                 | Enregistrer       | >                                        |
| 1                 |                                 |                   |                                          |
|                   |                                 |                   |                                          |
|                   |                                 |                   |                                          |
|                   | Add Panopto Video<br>Téléverser | Add Panopło Video | Add Panopto Video Téléverser Enregistrer |

> Au clic sur le bouton Enregistrer, l'enregistreur Panopto s'ouvrira sur votre poste.

Si l'enregistreur Panopto n'est pas déjà installé, un lien pour le télécharger et l'installer se trouve sous le bouton Enregistrer.

Enregistre

Cancel

## Étape 2

#### — UNE FOIS DANS PANOPTO —

- 1. Vérifier que l'on est dans le dossier correspondant au sigle du cours Athenap (Moodle).
- 2. Donner un nom à l'enregistrement.
- 3. À Vidéo, sélectionner la caméra utilisée pour capter l'enregistrement.
- 4. À Audio, sélectionner le microphone utilisé pour capter l'enregistrement.
- À Qualité, sélectionner le niveau de qualité. Habituellement, le niveau de qualité « Haute » suffit.
- 6. Cocher Saisie de l'audio de l'ordinateur si on veut capter tout son de l'ordinateur (musique, YouTube, etc.).
- 7. Cocher Effectuer une saisie dans PowerPoint si on veut présenter un PowerPoint.
- 8. Cocher Effectuer la saisie de l'écran principal si on veut capter tout ce qui se passe à l'écran de l'ordinateur (images, PDF, Word, logiciels, YouTube, navigation sur internet, etc.).
- 9. Vérifier que l'indicateur lumineux du volume oscille bien lorsque l'on parle (sans tomber dans le rouge). Ajuster le volume de l'enregistrement au besoin.
- 10. Pour enregistrer, cliquer sur le bouton **Enregistrer** (une fois cliqué, le bouton **Enregistrer** devient le bouton **Arrêter**).

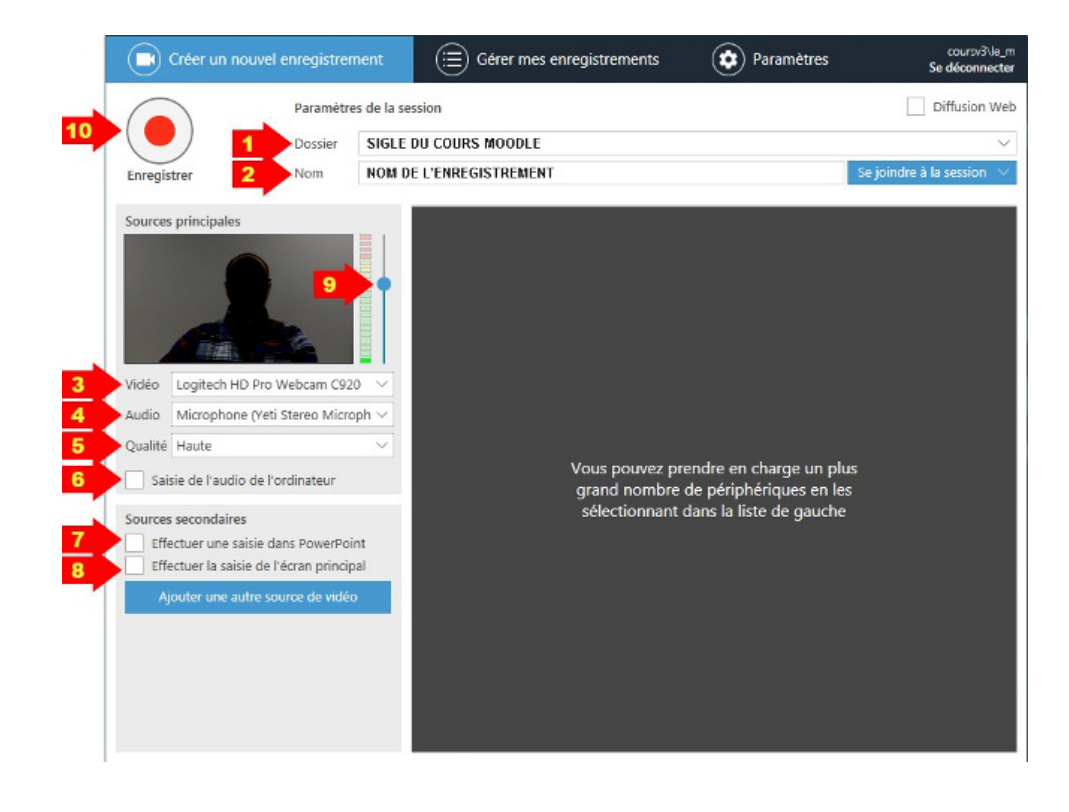

### Étape 3

#### - L'ENREGISTREMENT EST PRÊT À ÊTRE LANCÉ -

Cliquer sur le bouton **Enregistrer** puis s'assurer que l'enregistrement est débuté avant de minimiser la fenêtre Panopto. Procéder à l'enregistrement sans se soucier de Panopto.

- 1. À tout moment durant l'enregistrement, cliquer sur le bouton **Pause** pour faire une pause. Pour reprendre l'enregistrement, cliquer sur le bouton **Pause** à nouveau.
- 2. Pour arrêter l'enregistrement, cliquer sur le bouton Arrêter.

Une fenêtre Enregistrement terminé apparaît.

- 3. Cliquer sur le bouton Terminé pour sauvegarder l'enregistrement sur le serveur Panopto
  - Une fenêtre de traitement de l'enregistrement apparaît. Sous la colonne Statut, le pourcentage de traitement effectué s'affichera. Une fois le traitement effectué à 100 %, vous pourrez fermer Panopto.

Le statut de traitement peut prendre quelques instants avant d'apparaître, il faut attendre qu'il s'affiche et se complète à 100 % avant de quitter Panopto.

4. Ne pas oublier de se déconnecter en cliquant sur Se déconnecter.

| Arrêter Pause Nom                  | Enregistrement terminé                |                    |  |
|------------------------------------|---------------------------------------|--------------------|--|
| ources principales                 | $\bigcirc$                            |                    |  |
|                                    | Nom de la session                     |                    |  |
| Riff. Con                          | NOW DE L'ENREGISTREMENT               |                    |  |
| déo Logitech HD Pro Webcam         | Trouvé dans le dossier                |                    |  |
| udio Microphone (Yeti Stereo M     | SIGLE DU COURS MOODLE                 |                    |  |
| ualité Haute                       | Entrez une description (facultatif)   |                    |  |
| Saisie de l'audio de l'ordinateu   |                                       | un plus            |  |
| urror recordairer                  |                                       | s en les<br>Jauche |  |
| Effectuer une saisie dans Power    | _                                     |                    |  |
| Effectuer la saisie de l'écran pri | 3                                     |                    |  |
| Ajouter une autre source de v      | • • • • • • • • • • • • • • • • • • • |                    |  |
|                                    | apprimer et enregistrer de nous       | 6                  |  |

# Étape 4

- > Sur votre page Athenap, le fichier enregistré sera maintenant placé dans la fenêtre d'ajout d'une vidéo Panopto.
- > Cliquer sur Insert.

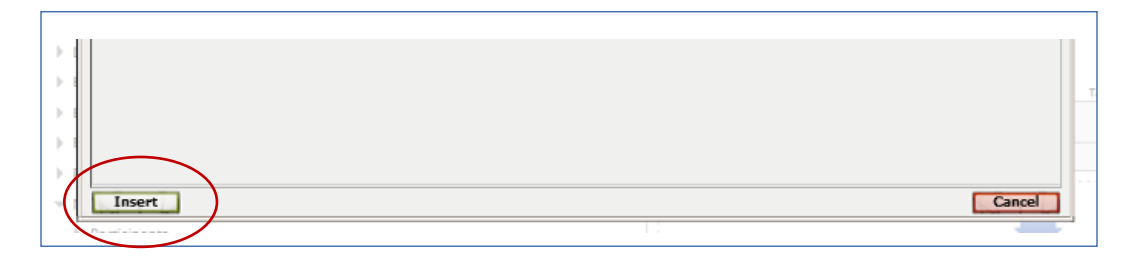

- > Si nécessaire, saisir également un titre à votre message ainsi que le contenu du message accompagnant votre vidéo.
- > Descendre en bas de la page Athenap et cliquer sur Envoyer pour enregistrer votre message de forum.
- > Votre vidéo est maintenant déposée sur le forum.

À noter que par défaut votre enregistrement est uniquement visible par votre enseignant et par vous. Seul votre enseignant est en mesure de rendre visible votre enregistrement à tout le groupe, après l'obtention de votre accord.

Source

Confluences UQAM https://wiki.uqam.ca/display/SAVPAN/Enseignants+%3A+Documentation+et+soutien